# レセプトデータを Web サイト から配信する

- ▶ ご使用のブラウザが Microsoft Edge の場合は、レセプト等配信ツールを使用してレ セプトデータを配信してください。 レセプト等配信ツールは『オンライン請求システム操作手順書 【レセプト等配信 ツール】<保険者用>』を参照してください。Web サイトからは「配信状況の確認」 (参照)のみが可能です。
- **診** ご使用のブラウザが Internet Explorer の場合
  - 一括提供先保険者の場合は、「一括提供先保険者の場合」を参照してください。
  - 一括提供希望保険者の場合は、「一括提供希望保険者の場合」を参照してください。

## 1 レセプトデータを配信する

Web サイトよりレセプトデータを配信します。

- **診**以降の処理は、ご使用のブラウザに合わせて、以下の項目を参照してください。
  - ・「1.1 Internet Explorer の場合」
  - ・「1.2 Microsoft Edge の場合」

## 1.1 Internet Explorer の場合

Internet Explorer を使用して、「レセプトデータ」を Web サイトより配信します。

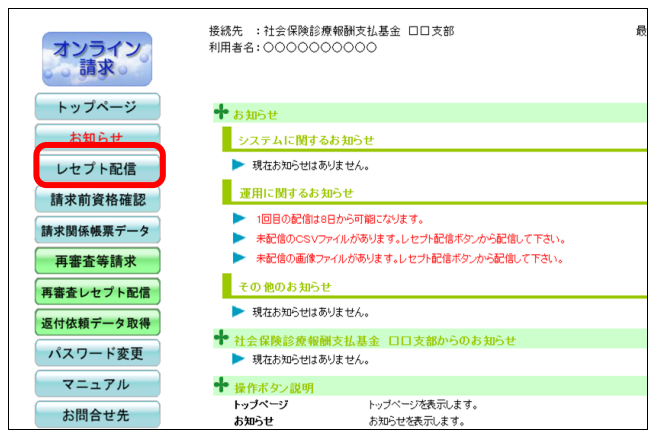

.....

|       |                     | _            |                | 平成                         | tXX年4月                                | 診療(調査                                    | 1)分                       | 配信状》                   | 2            |              |             |        |          |
|-------|---------------------|--------------|----------------|----------------------------|---------------------------------------|------------------------------------------|---------------------------|------------------------|--------------|--------------|-------------|--------|----------|
|       |                     |              |                | レセプト配付<br>配信予測時            | 音を開始する対<br>閉計測ボタンキ                    | 象項目を確決し<br>押すと、配傷に                       | て配信オ<br>かかる予              | 多ンを押して1<br>測時間を計測      | Fさい。<br>します。 |              |             |        |          |
|       |                     |              | Δ              | 10時0<br>( )P<br>配信年<br>配信の | 0分崎点の配<br>目は、未配信の<br>の保険者が<br>9分数化にごす | 信中保険者数<br>0保険者数です<br>多いと、各保険<br>陥力をお願いし: | :310,<br>。<br>者の配作<br>ます。 | / 3,500 ( 42<br>言に時間がか | の )<br>かりま   | J.           |             |        |          |
| 配信予3  | 9) 0 <b>5 11</b> 13 | †3N          |                |                            |                                       |                                          |                           |                        |              |              |             | 配信予定   | 8:6/8    |
|       | CSV7#イル             |              |                |                            |                                       |                                          |                           |                        |              | 画像ファイル       |             |        |          |
| 項目    | 遊択                  | レセ電コード<br>件数 | 固有テキ<br>電子レセプト | スト件数<br>紙レセプト              | ファイル<br>サイズ                           | 配信状况                                     | 配信<br>回致                  | 項目                     | 選択           | 画像レセプト<br>件数 | ファイル<br>サイズ | 配信状况   | 配信<br>回数 |
| 医科    | V                   | 12,400       | 12,400         | 5                          | GOMB                                  | 未配信                                      | 0                         | 医科                     | V            | 12,405       | 119ME       | 未配信    | 0        |
| DPC   | V                   | 3,100        | 3,100          | 0                          | 20MB                                  | 未配信                                      | 0                         | DPC                    |              | 3,100        | 40MB        | 未配信    | 0        |
| 歯科    | V                   | 0            | 0              | 5                          | 14MB                                  | 未配信                                      | 0                         | 曲科                     | V            | 5            | 28MB        | 未配信    | 0        |
| 調査リ   | 7                   | 15,500       | 15,500         | 5                          | 36MB                                  | 未配信                                      | 0                         | 調節」                    | V            | 15,505       | 72MB        | 未配信    | 0        |
| 訪問看護  |                     | 0            | 0              | 0                          | OMB                                   | 配信対象なし                                   | 0                         | 8889%88#               |              | 0            | OMB         | 配信対象なし | 0        |
| 送付総件数 |                     | 31,000       | 31,000         | 15                         | 129MB                                 |                                          |                           | 送付総件数                  |              | 31,015       | 259MB       |        |          |
|       |                     |              |                |                            |                                       |                                          |                           |                        |              |              |             |        |          |

## 1. 画面左の【レセプト配信】 ボタンをクリ ックします。

「配信状況」画面が表示されます。

廖
動
面下部にメッセージが表示された場合の操作は、「■「配信状況」画面にメッセージが表示された場合」を参照してください。

## 2. 配信する項目の「選択」欄にチェックを 入れ、【配信】ボタンをクリックします。

「最新のプログラムを確認しています。」と表示され、その後、「配信先フォルダ選択」 画面 が表示されます。

#### び補足

- ・現在配信中の保険者数/配信対象保険者数が 表示されます。また()内には、未配信の保 険者数(配信中の保険者も含む)が表示されま す。
- ・一覧表の右上に配信予定日が表示されます。
- 「選択」欄には、あらかじめ全項目にチェック が入っています。
- ・「選択」「レセプト件数」「ファイルサイズ」「配 信状況」および「配信回数」は、CSV ファイ ルと画像ファイルに分けて表示されます。
- ファイルサイズは、各項目単位に端数整理をしているので、合計が不一致になる場合があります。
- を
  予
  【配信予測時間計測】ボタンをクリックすると、レセプトデータを配信する際の予測時間を測定できます。配信予測時間を測定する場合は、「レセプトデータの配信予測時間を計測する」を参照してください。

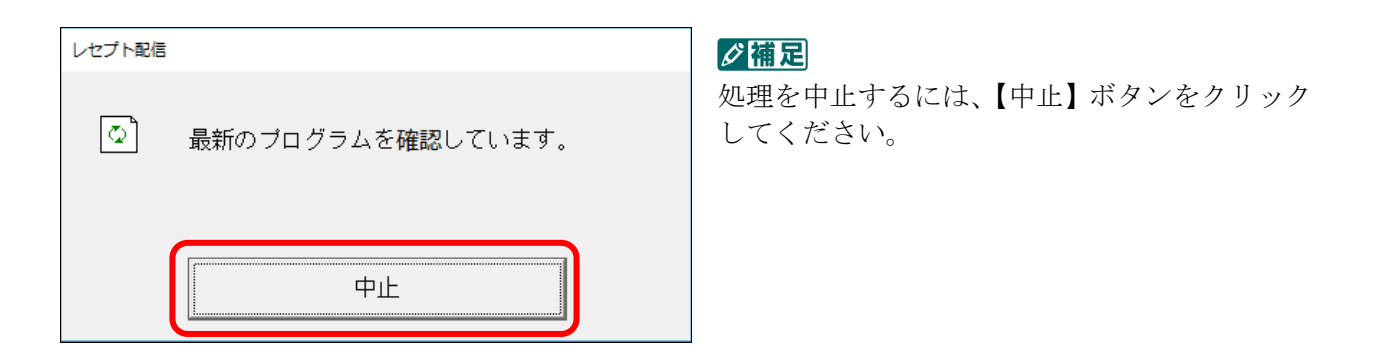

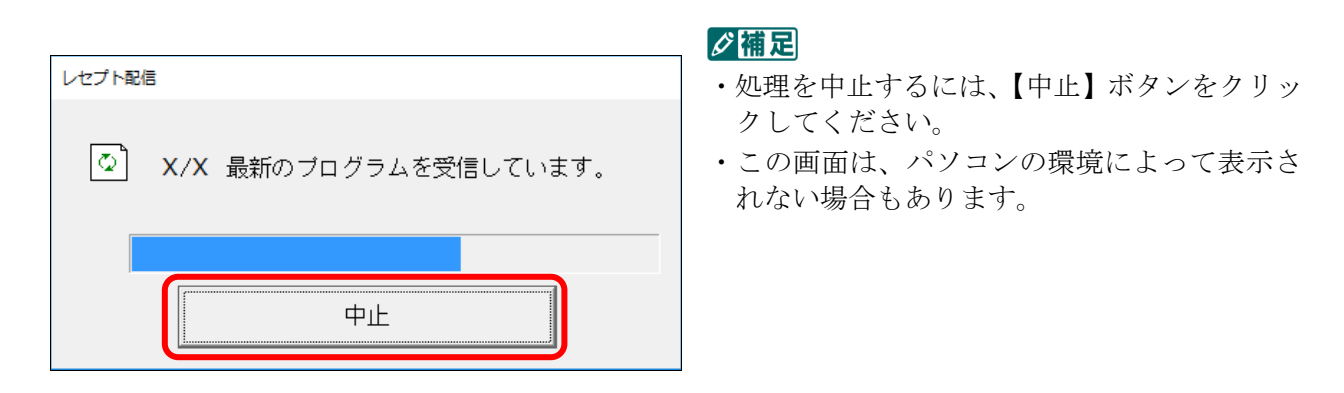

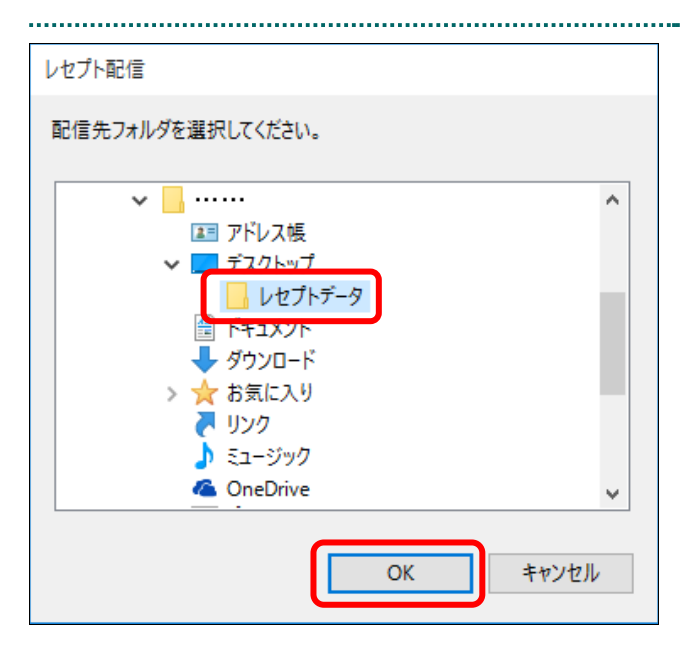

## レセプトデータを保存するフォルダを 指定し、【OK】ボタンをクリックしま す。

「レセプトデータの配信中です。」と表示され ます。また、概ねの配信時間(残り時間)も表 示されます。

レセプト配信が完了すると、完了メッセージ が表示されます。

#### ダ猫足

レセプトデータを保存するフォルダには、自動的に「診療年月」名のフォルダが作成されます。

「診療年月」のフォルダ名の例

「42208」: 平成 22 年 8 月診療分

- フォルダ名の先頭の数字は、年号を意味します。
- 「診療年月」名のフォルダ内に、自動的にレセプトデータを保存する「1」フォルダが作成されます。
- ・本書では、「レセプトデータ」フォルダを事前 にデスクトップ上に作成しています。
- フォルダを指定しない場合は、C ドライブに 保存されます。

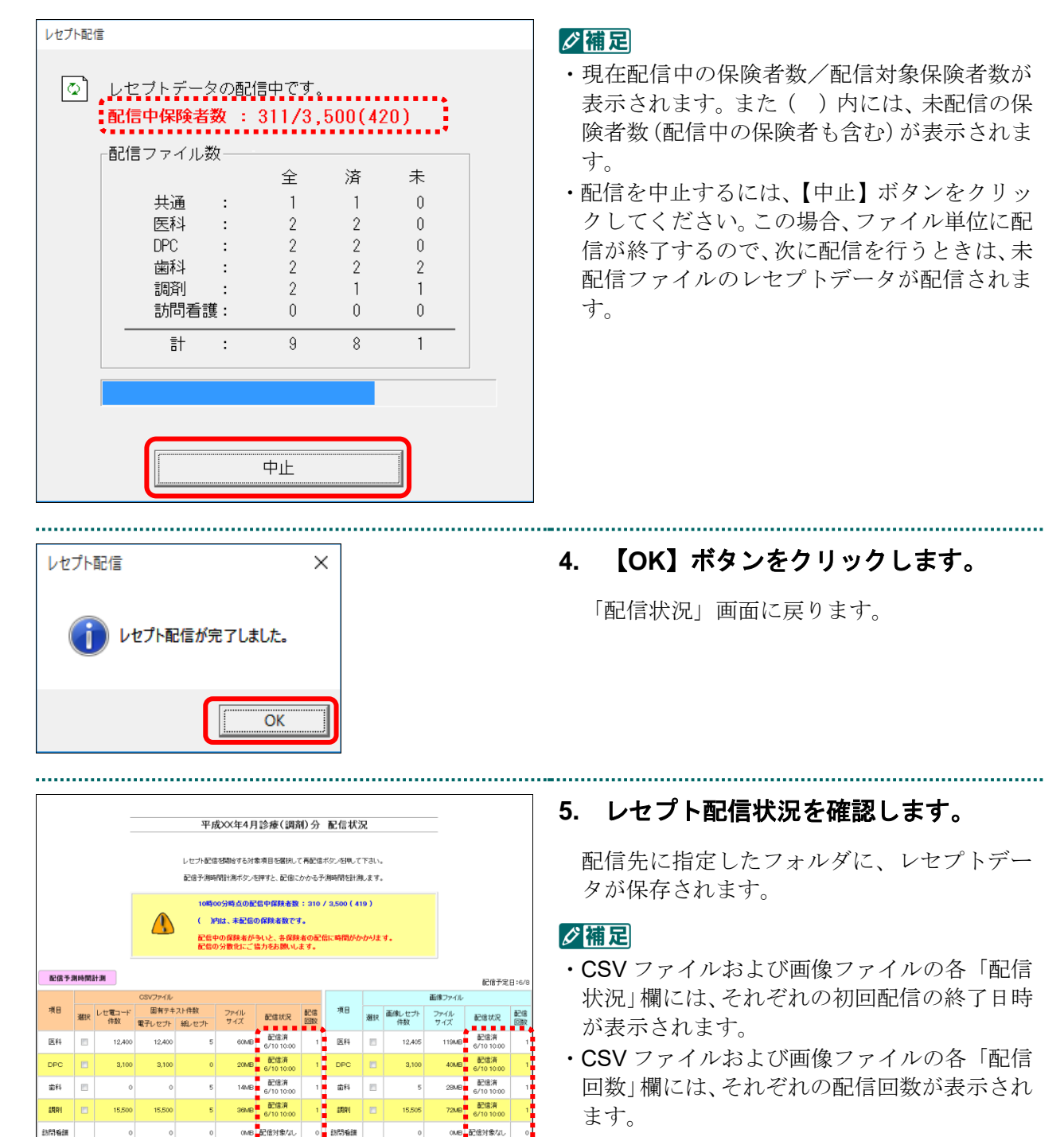

・CSV ファイルおよび画像ファイルをすべて配信した場合に、【配信】ボタンが【再配信】ボタンに変わります。

苦付総件数

.....

再配信

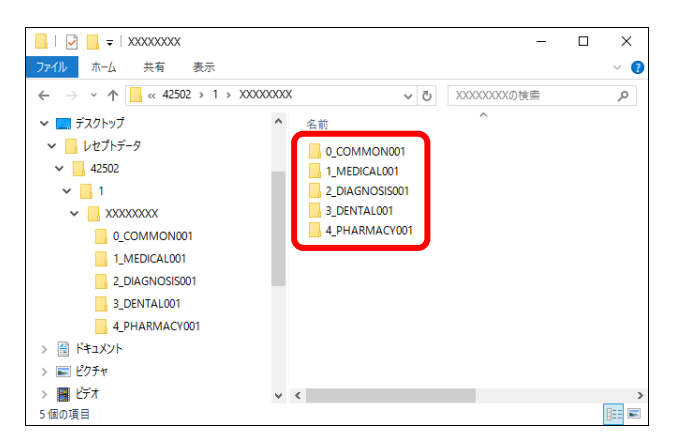

### ダ禰足

\_\_\_\_\_

1フォルダ内には最大10ファイルまで格納されます。画像レセプトの場合は、1ファイルあたり1,000件まで格納されます。

を感レセプトデータは圧縮して配信されるため、配信終了後に解凍する必要があります。

レセプトデータの解凍方法は、「レセプト データを解凍する」を参照してください。

• 5 •

## ダ禰足

| 配信ファイルの内容は                                                                       | 以下のとおりです。                                                                                                    |                                                                                                    |                                                                   |
|----------------------------------------------------------------------------------|----------------------------------------------------------------------------------------------------|----------------------------------------------------------------------------------------------------|-------------------------------------------------------------------|
| 「共通」 : レセプト電-<br>仕様」に記載                                                          | 子データ提供要領の別湖<br>載の「 <b>00_INFORMATIC</b>                                                                                       | ≲6「1 保険者提供用レー<br>DN.CSV」を指します。                                                                                                    | セプト電子情報記録条件                                                       |
| 「医科」:レセプト電子<br>仕様」に記載<br>を1つのフ<br>のファイル(<br>例) 医科レー<br>うになりま<br>・固有テキン<br>・医科レセン | 子データ提供要領の別湖<br>すの「固有テキスト情報<br>ァイルに格納します。ま<br>こ格納します。<br>セプト件数:12,405件の<br>す。<br>スト情報とレセ電コート<br>プトの画像(1,000件分)<br>プトの画像(405件分) | ※6「1 保険者提供用レーファイル」および「レセスた、医科レセプトの画像の場合、配信ファイル(114日の「「「「「」」では、「「「」」では、「「」」では、「「」」では、「「」」では、「「」、「」、「」、「」、「」、「」、「」、「」、「」、「」、「」、「」、「」 | セプト電子情報記録条件<br>電コード情報ファイル」<br>象を 1,000 件単位で 1 つ<br>(14 ファイル) は次のよ |
| 「 <b>DPC</b> 」、「歯科」、<br>いても「医科」と同様                                               | 「調剤」および「訪問看<br>です。                                                                                                    | 護」(レセ電コード情報                                                                                                    | 報ファイルを除く)につ                                                       |
| 医科レセプトが <b>12,405</b><br>ります。                                                    | 件ある場合、配信ファ                                                                                                    | イル(14ファイル)の-                                                                                                    | イメージは次のようにな                                                       |
| 固有テキスト情報<br>レセ電コード情報                                                             | 画像(医科)<br>1~1000                                                                                                    | 画像(医科)<br>1001~2000                                                                                                    | 画像(医科)<br>2001~3000                                               |
| 画像(医科)<br>3001~4000                                                              | 画像(医科)<br>4001~5000                                                                                                    | 画像(医科)<br>5001~6000                                                                                                    | 画像(医科)<br>6001~7000                                               |
| 画像(医科)<br>7001~8000                                                              | 画像(医科)<br>8001~9000                                                                                                    | 画像(医科)<br>9001~10000                                                                                                    | 画像(医科)<br>10001~11000                                             |
| 画像 (医科)<br>11001~12000                                                           | 画像(医科)<br>12001~12405                                                                                                    |                                                                                                    |                                                                   |

#### ■「配信状況」画面にメッセージが表示された場合

「配信状況」画面の下部に、以下のいずれかのメッセージが表示された場合の操作に ついて説明します。

この Web サイトは、'ReceiptOnlineApplicationDeveloper'からのアドオン'ReceiptDeliverer.cab'をインストールしようとしています。

この Web サイトは、'ReceiptOnlineApplicationDeveloper'からの'ReceiptDeliverer.cab'アドオンをインストールしようとしています。

この Web サイトは、'ReceiptOnlineApplicationDeveloper'からのアドオン'TimeMeasurement.cab'アドオンをインス トールしようとしています。

この Web サイトは、'ReceiptOnlineApplicationDeveloper'からの'TimeMeasurement.cab'アドオンをインストールしようとしています。

このサイトは、'ReceiptOnlineApplicationDeveloper'からのソフトウェアをインストールしようとしています。

Internet Explorer によって、この Web サイトによる ActiveX コントロールのインストールがブロックされました。

## ダ補足

上記のメッセージは、初回時、またはオンライン請求システムのプログラム変更を行った際に 表示されることがあります。

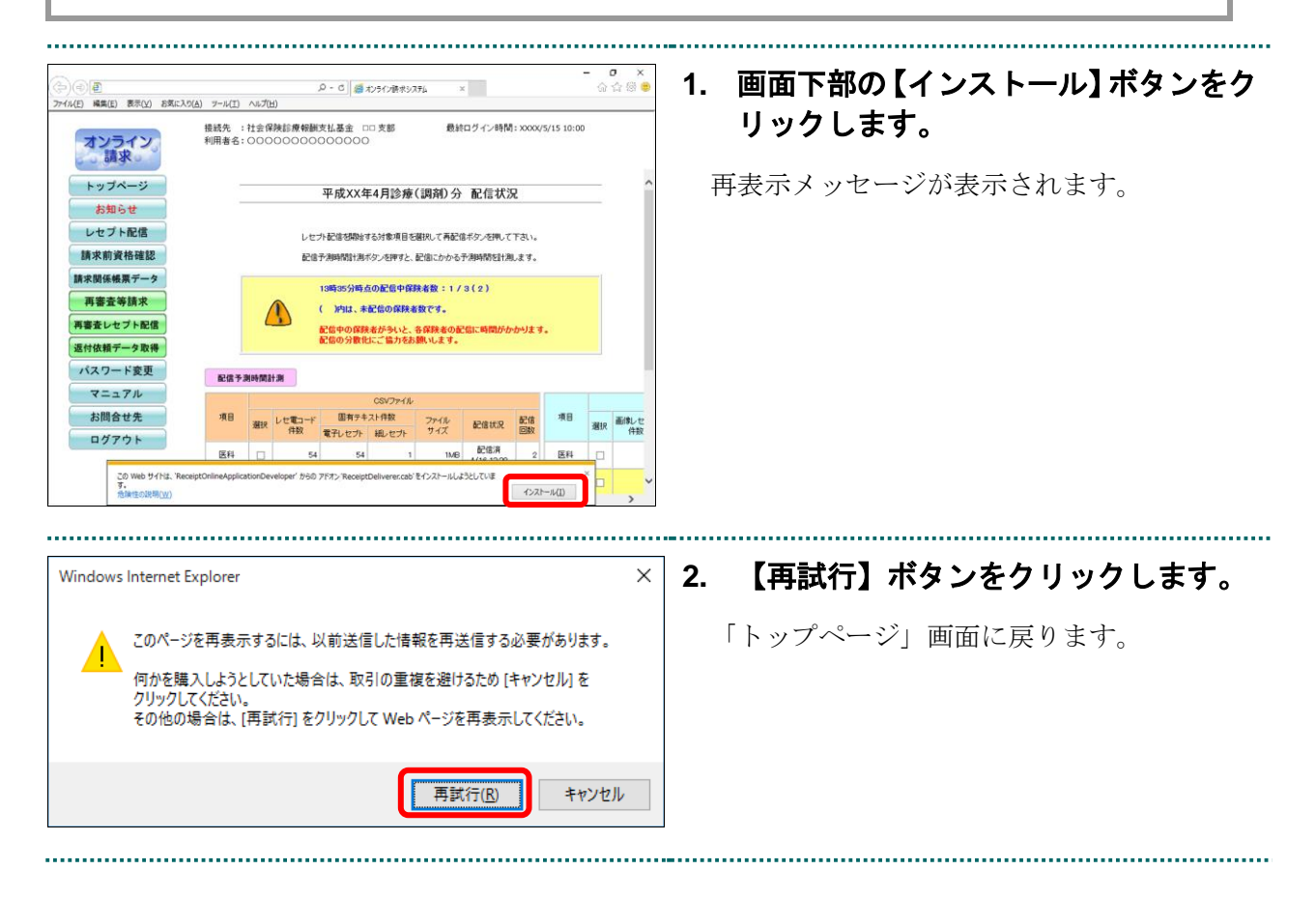

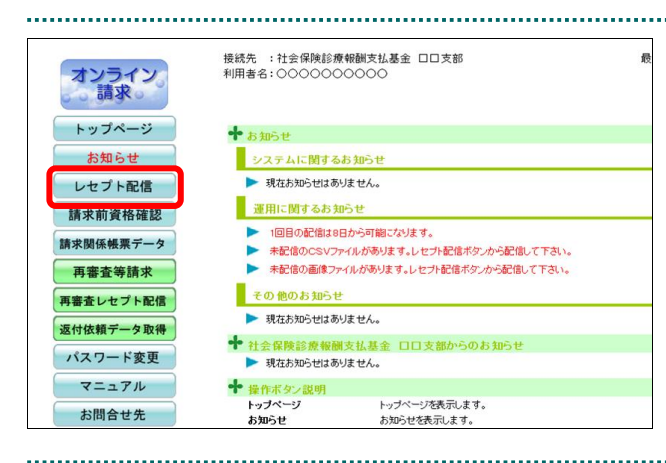

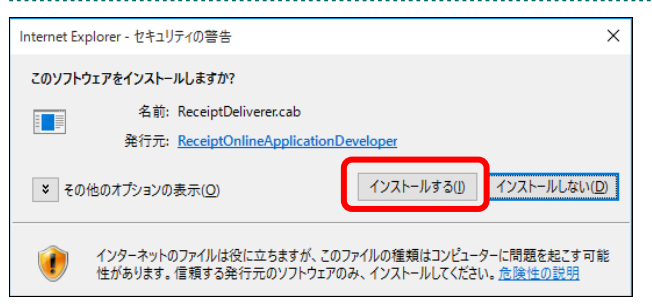

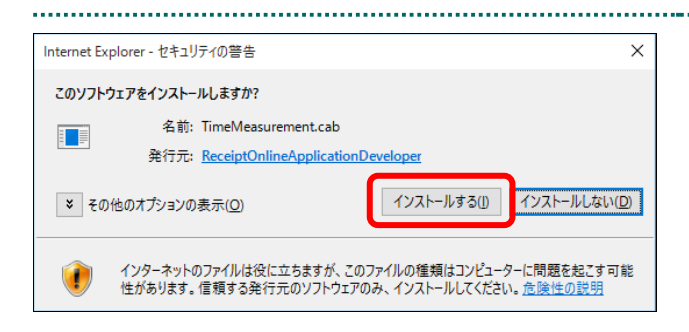

3. 再度【レセプト配信】 ボタンをクリック します。

「セキュリティの警告」画面が表示されます。

## 【インストールする】ボタンをクリックします。

プログラムがインストールされます。

#### ダ補足

この画面は、パソコンの環境によって表示され ない場合もあります。

## 5. 【インストールする】ボタンをクリッ クします。

プログラムがインストールされます。

#### ダ補足

この画面は、パソコンの環境によって表示され ない場合もあります。

## 1.2 Microsoft Edge の場合

Microsoft Edge を使用して、「レセプトデータ」の配信状況を Web サイトより参照します。

「レセプトデータ」の配信を行う場合は、レセプト等配信ツールを使用してください。 **夢** レセプト等配信ツールは『オンライン請求システム操作手順書 【レセプト等配信 ツール】<保険者用>』を参照してください。

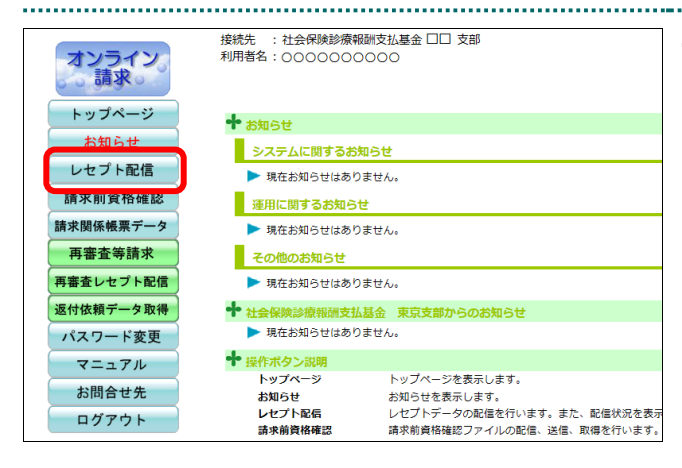

## 1. 画面左の【レセプト配信】 ボタンをクリ ックします。

「配信状況」画面が表示されます。

|              |              | レセプト等配(        | 令和<br>レセプトの両<br>エツールがイン       | XX 年9月<br>配信を行う場合<br>ストールされて | 診療(調剤)<br>はレセプト等いない場合は | 1)分<br>記信ツー<br>マニュ | 記信状況<br>ルを使用して<br>アル概からダ | ください。<br>ウンロードして | ください。 |                 |       |
|--------------|--------------|----------------|-------------------------------|------------------------------|------------------------|--------------------|--------------------------|------------------|-------|-----------------|-------|
|              |              |                |                               |                              |                        |                    |                          |                  |       | 配信予划            | (日:1/ |
|              |              |                | CSV77-                        |                              |                        |                    | 項目                       | <b></b>          |       | 7ァイル            |       |
| 9 <b>1</b> 0 | レゼ電コード<br>件数 | 国有ティ<br>電子レセプト | ヘトロロ ファイル 記信状況 紙レセプト サイズ 配信状況 | 配值<br>回数                     | 画像レセプト<br>件数           | ファイル<br>サイズ        |                          | 配信状况             | 配信回数  |                 |       |
| 医科           | 0            | 0              | 3                             | 1MB                          | 配信済<br>1/6 9:57        | 1                  | 医科                       | 3                | 1ME   | 配信清<br>1/6 9:57 |       |
| DPC          | 2            | 2              | o                             | 1MB                          | 配信済<br>1/6 9:57        | 1                  | DPC                      | 2                | 1ME   | 配信済<br>1/6 9:57 | ;     |
| 歯科           | 0            | 0              | 3                             | 1MB                          | 配信済<br>1/6 9:57        | 1                  | 歯科                       | 3                | 1M6   | 配信済<br>1/6 9:57 |       |
| 調剤           | 0            | 0              | 3                             | 1MB                          | 配信済<br>1/6 9:57        | 1                  | 調剤                       | 3                | 1ME   | 配信済<br>1/6 9:57 | 1     |
| 訪問看護         | 0            | 0              | 3                             | 1MB                          | 配信済<br>1/6 9:57        | 1                  | 訪問看護                     | 3                | 1M6   | 配信済<br>1/6 9:57 | 1     |
| 送付総件数        | 2            | 2              | 12                            | 1MB                          |                        |                    | 送付総件数                    | 14               | 1MB   |                 |       |

#### ダ補足

- ・一覧表の右上に配信予定日が表示されます。
- ・「レセプト件数」「ファイルサイズ」「配信状況」 および「配信回数」は、CSVファイルと画像 ファイルに分けて表示されます。
- ファイルサイズは、各項目単位に端数整理を しているので、合計が不一致になる場合があ ります。
- ・CSV ファイルおよび画像ファイルの各「配信 状況」欄には、それぞれの初回配信の終了日時 が表示されます。
- ・CSV ファイルおよび画像ファイルの各「配信 回数」欄には、それぞれの配信回数が表示され ます。

\_\_\_\_\_

## 2 レセプトデータを再配信する

配信済のレセプトデータを誤って消去した場合など、配信期間中に限り、Web サイト よりレセプトデータを再配信できます。

▶ 以降の処理は、ご使用のブラウザに合わせて、以下の項目を参照してください。

- ・「2.1 Internet Explorer の場合」
- ・「2.2 Microsoft Edge の場合」

## 2.1 Internet Explorer の場合

Internet Explorer を使用して、「レセプトデータ」を Web サイトより再配信します。

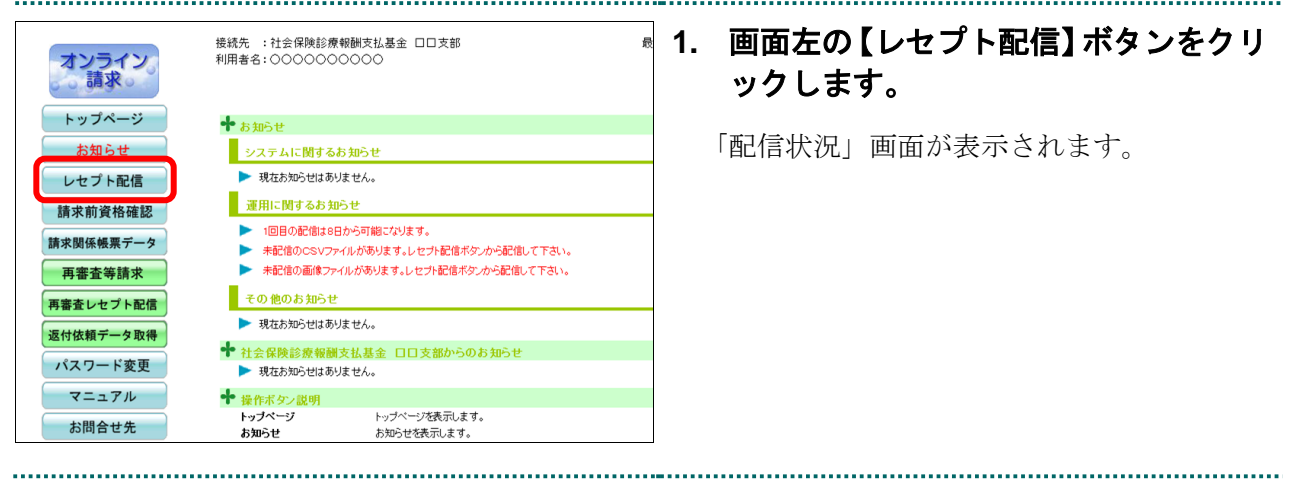

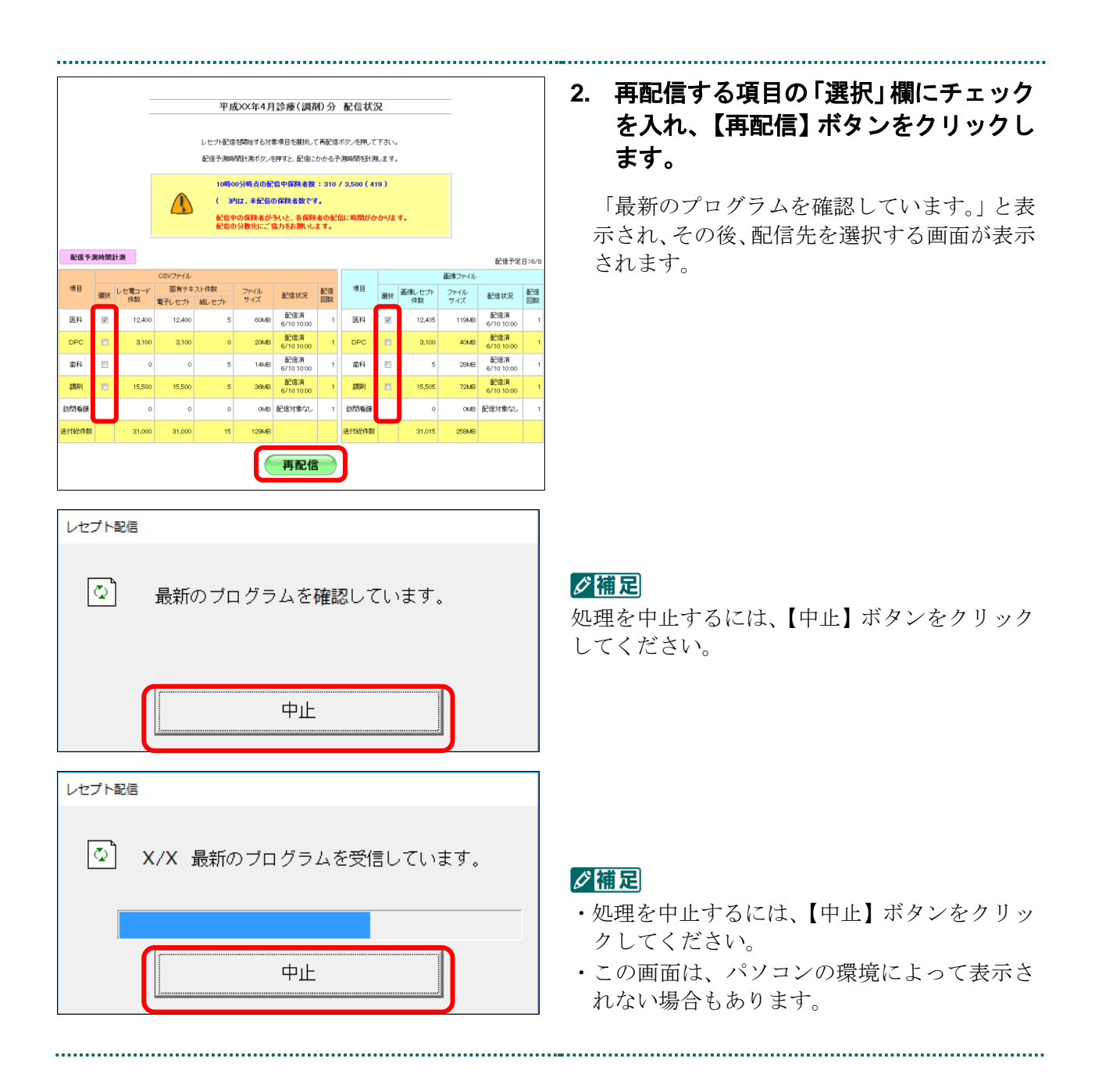

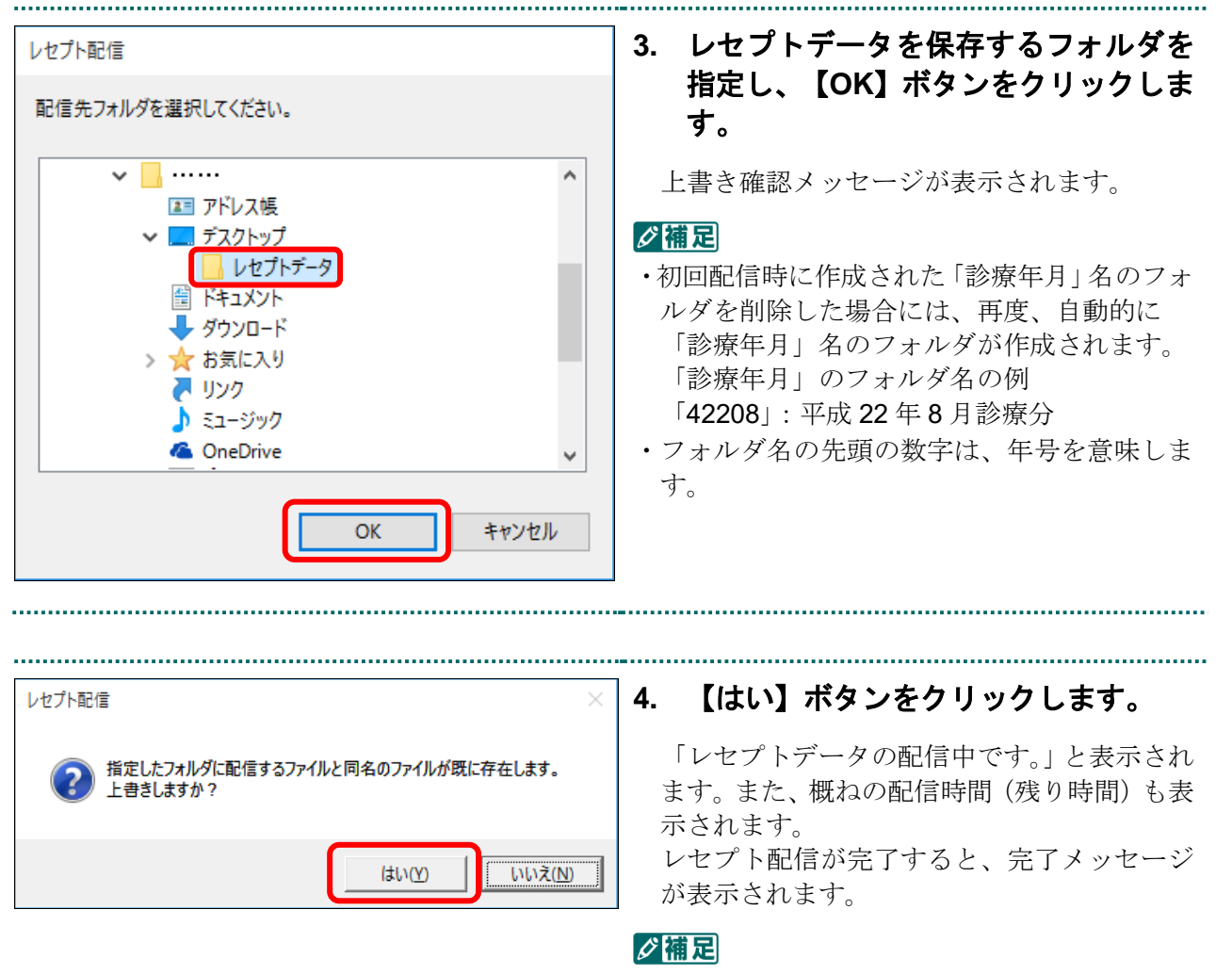

- ・レセプトデータを上書きしない場合は、【いい え】ボタンをクリックし、手順2の「配信先 フォルダ選択」画面で別の「配信先」フォルダ を選択してください。
- 初回配信時のフォルダが存在しない場合、本 メッセージは表示されません。

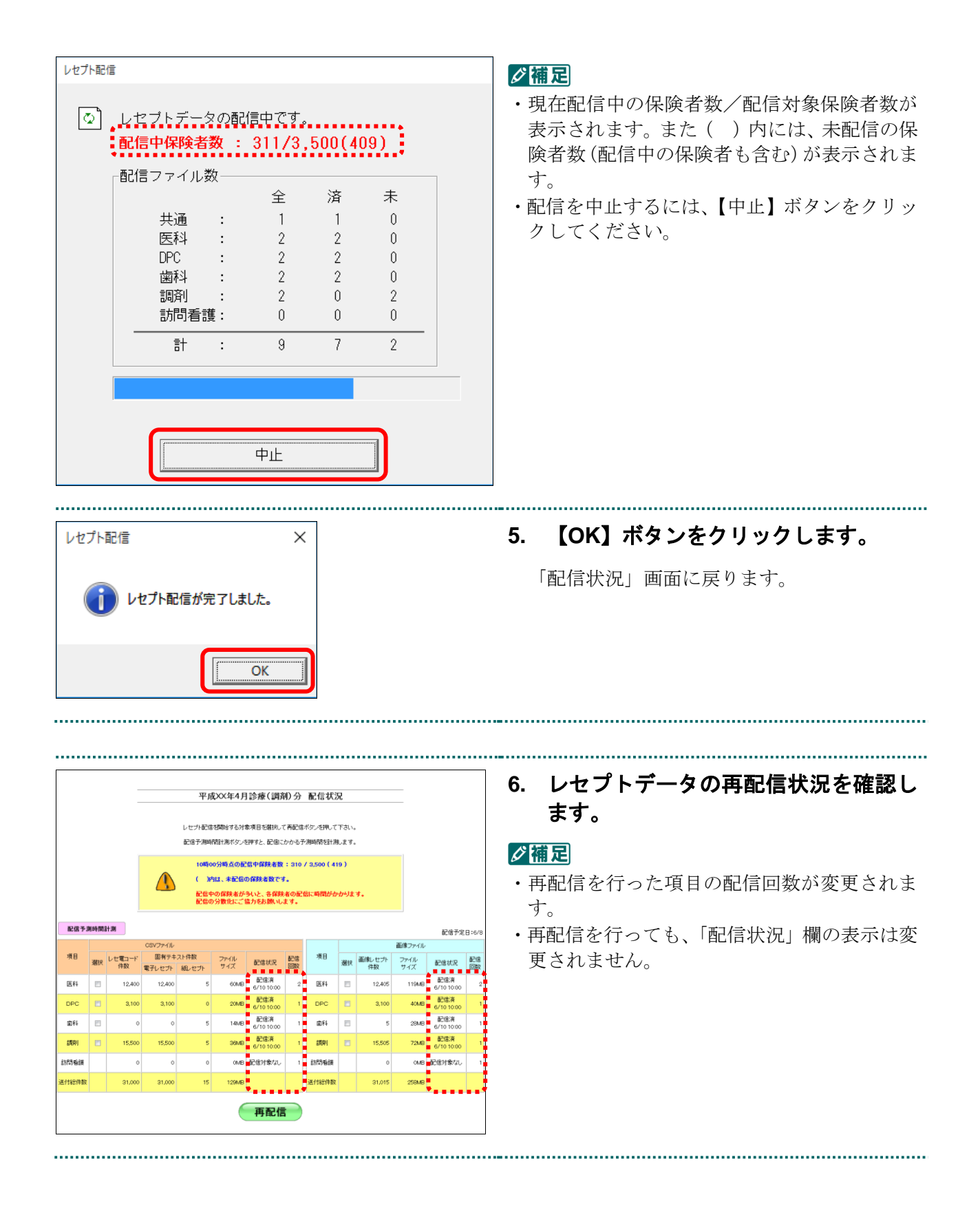

13 •

## 2.2 Microsoft Edge の場合

Microsoft Edge を使用して、「レセプトデータ」の再配信状況を Web サイトより参照します。

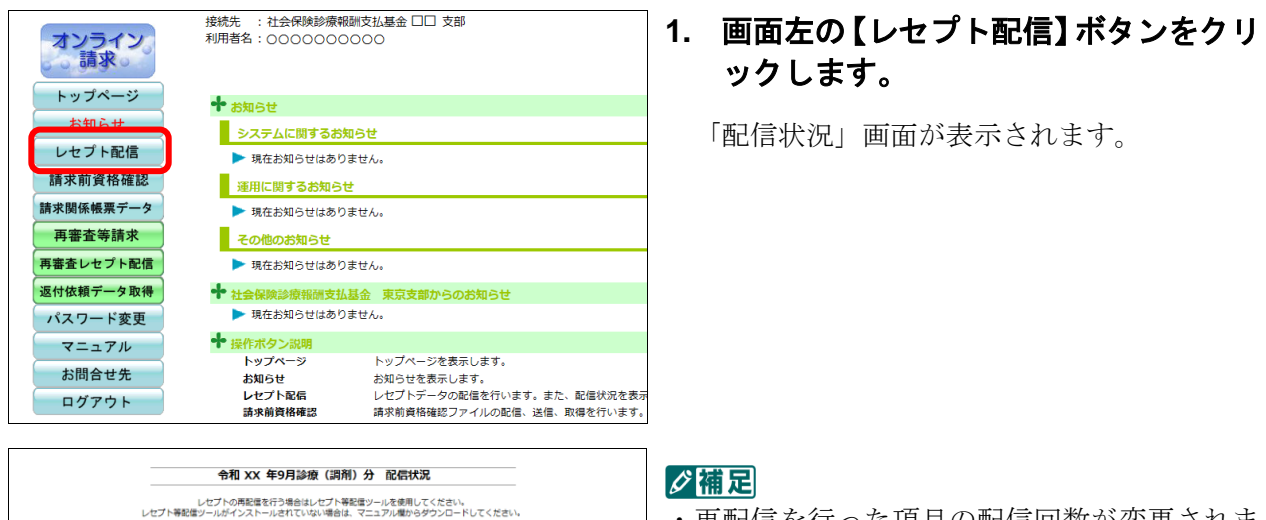

|       |              |                | 令和               | XX 年9月             | 診療(調剤              | )分       | 配信状況               |                  |             |                   |          |
|-------|--------------|----------------|------------------|--------------------|--------------------|----------|--------------------|------------------|-------------|-------------------|----------|
|       |              | レセプト等配合        | レセプトの再<br>ツールがイン | 配信を行う場合<br>ストールされ7 | きはレセプト等<br>こいない場合は | 記信ツー     | ・ルを使用して<br>:アル欄からダ | ください。<br>ウンロードして | ください。       | 配信予定              | :8 : 1/  |
|       |              |                | CSVファイ           | ()L                |                    | 画像ファイル   |                    |                  |             |                   |          |
| 項目    | レセ電コード<br>件数 | 固有テキ<br>電子レセプト | スト件数<br>紙レセプト    | ファイル<br>サイズ        | 配信状況               | 配信<br>回数 | 項目                 | 画像レセプト<br>件数     | ファイル<br>サイズ | 配信状況              | 配信<br>回数 |
| 医科    | 0            | 0              | 3                | 1MB                | 配信済<br>1/20 20:00  | 1        | 医科                 | 3                | 1MB         | 配信済<br>1/20 20:00 | 1        |
| DPC   | 2            | 2              | 0                | 1MB                | 配信済<br>1/20 20:00  | 1        | DPC                | 2                | 1MB         | 配信済<br>1/20 20:00 | 1        |
| 歯科    | 0            | 0              | 3                | 1MB                | 配信清<br>1/20 20:00  | 1        | 虚料                 | 3                | 1MB         | 配信済<br>1/20 20:00 | 1        |
| 詞則    | 0            | 0              | 3                | 1MB                | 配值资<br>1/20 20:00  | 1        | 調剤                 | 3                | 1MB         | 配信済<br>1/20 20:00 | 1        |
| 訪問看護  | 0            | 0              | 3                | 1MB                | 配信済<br>1/20 20:00  | 1        | 訪問看護               | 3                | 1MB         | 配信済<br>1/20 20:00 | 1        |
| 送付総件数 | 2            | 2              | 12               | 1MB                |                    |          | 送付総件数              | 14               | 1MB         |                   |          |

- ・再配信を行った項目の配信回数が変更されます。
- ・再配信を行っても、「配信状況」欄の表示は変 更されません。

## 3 レセプトデータを解凍する

Web サイトより配信されたレセプトデータは圧縮してあるので、解凍する必要があります。

「レセプトデータ」を解凍します。

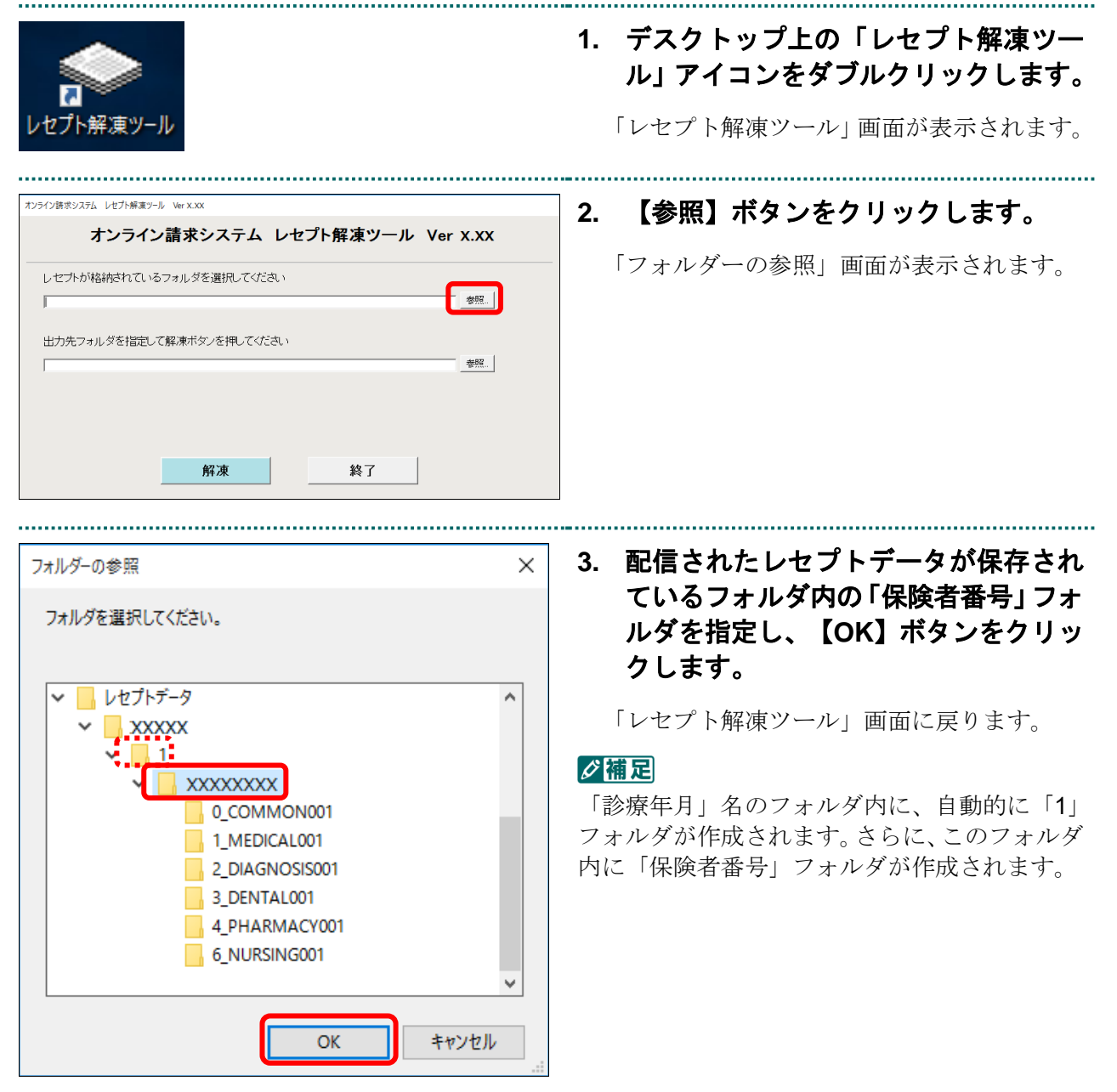

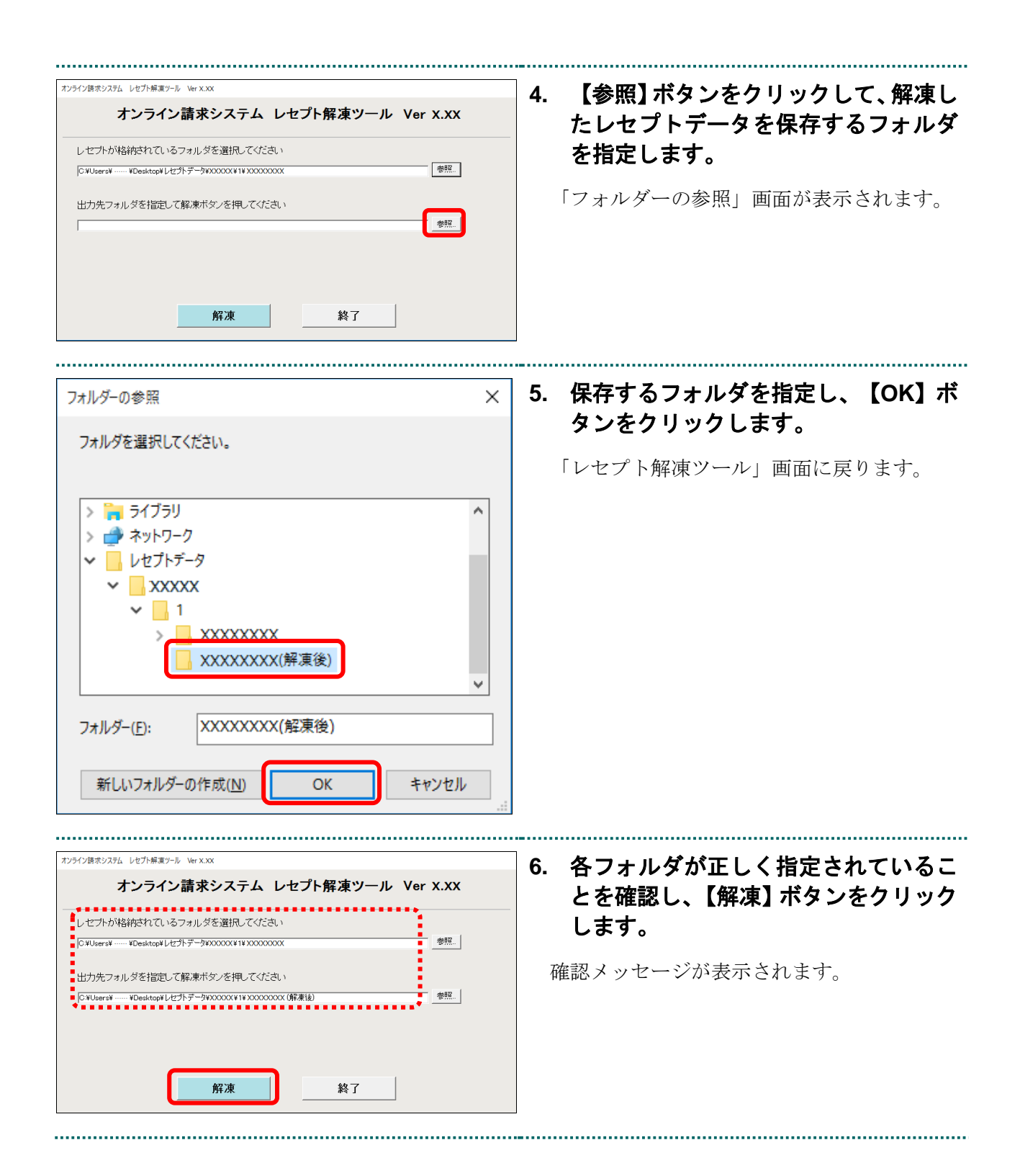

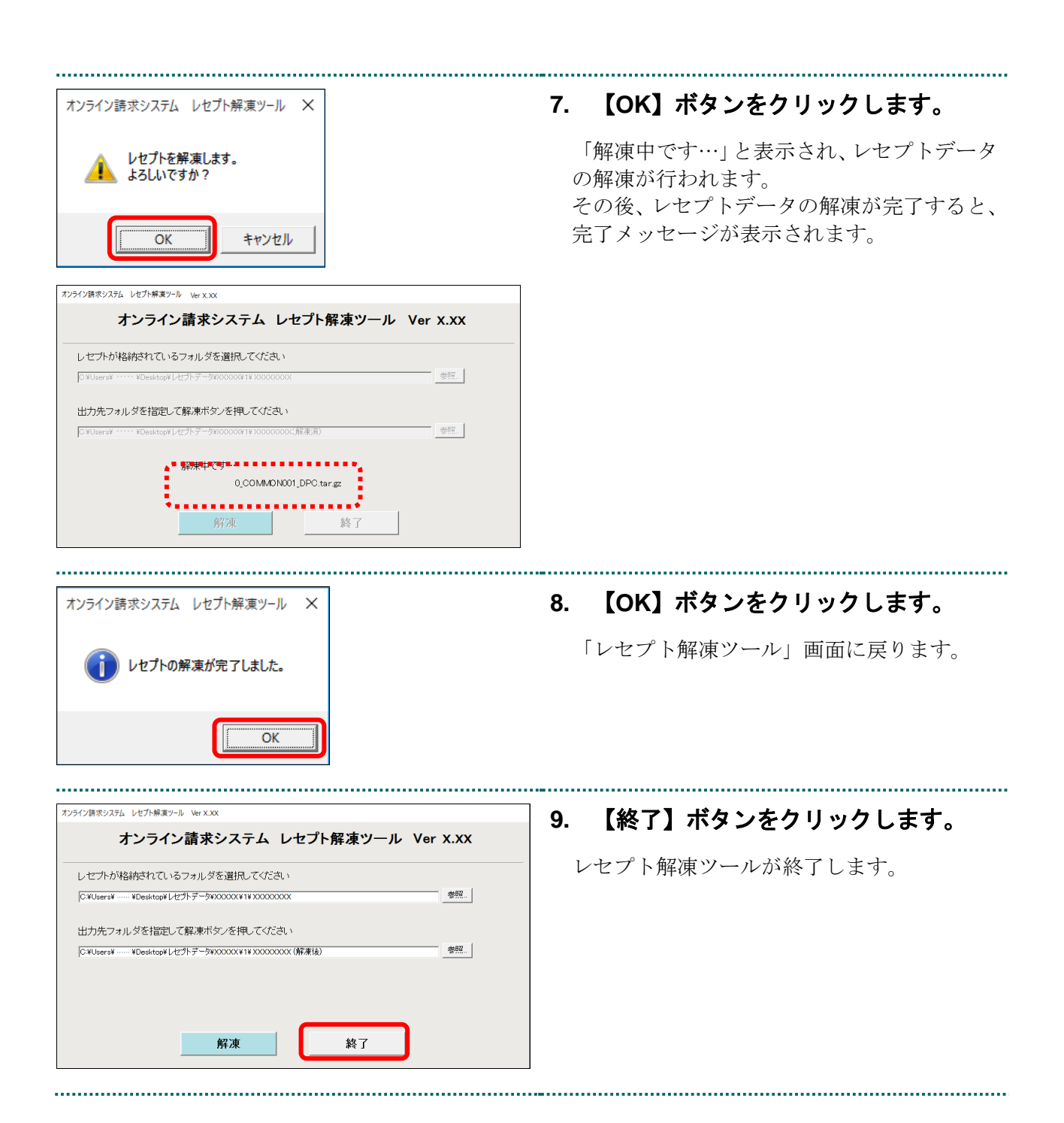

| □   □ = ×   XXXXXXXXX (解凍済)       ファイル     ホーム     共有     表示                                                                                                    |                             |                  |                          | <b>~</b> 10. 出力先フォルダに、解凍されたレセプ |
|----------------------------------------------------------------------------------------------------|-----------------------------|------------------|--------------------------|--------------------------------|
| ← → ~ ↑ 📙 « レセプトデータ > 4                                                                                                    | 2502 > 1 > XXXXXXXXX(解凍済) > | v Ö x0000000     | (解凍済)の検索                 | トデータが格納されていることを確認              |
| Y 🛄 PC                                                                                                    | ^                           | 更新日時             | 種類                       |                                |
| > 🖊 ダウンロード                                                                                                    | 0_COMMON001                 | 2015/12/21 18:21 | ファイル フォルダー<br>ファイル フォルダー | します。                           |
| ✓ ■ デスクトップ                                                                                                    | 2_DIAGNOSIS001              | 2015/12/21 18:21 | ファイル フォルダー               |                                |
| × 42502                                                                                                    | 3_DENTAL001                 | 2015/12/21 18:21 | ファイル フォルダー               |                                |
| × 1                                                                                                    | 4_PHARMACY001               | 2015/12/21 18:21 | ファイル フォルダー               |                                |
| × × × × × × × ×                                                                                                    |                             |                  |                          |                                |
| ✓                                                                                                    |                             |                  |                          |                                |
| 0_COMMON001                                                                                                    | _                           |                  |                          |                                |
| 1_MEDICAL001                                                                                                    |                             |                  |                          |                                |
| 2_DIAGNOSIS001                                                                                                    |                             |                  |                          |                                |
| 3_DENTAL001                                                                                                    |                             |                  |                          |                                |
| 4_PHARMACY001                                                                                                    |                             |                  |                          |                                |
| <ul> <li>マーレンシア</li> <li>マーレンシア</li> <li>マーレンション</li> <li>ケームシア</li> <li>ケームシア</li></ul> | v <                         |                  | 83                       |                                |

## 4 レセプトデータの配信予測時間を計測する

Web サイトよりレセプトデータを配信する際の予測時間を計測します。

夢
予
ご使用のブラウザが Microsoft Edge の場合は、『オンライン請求システム操作手順書 【レ セプト等配信ツール】<保険者用>』を参照してください。

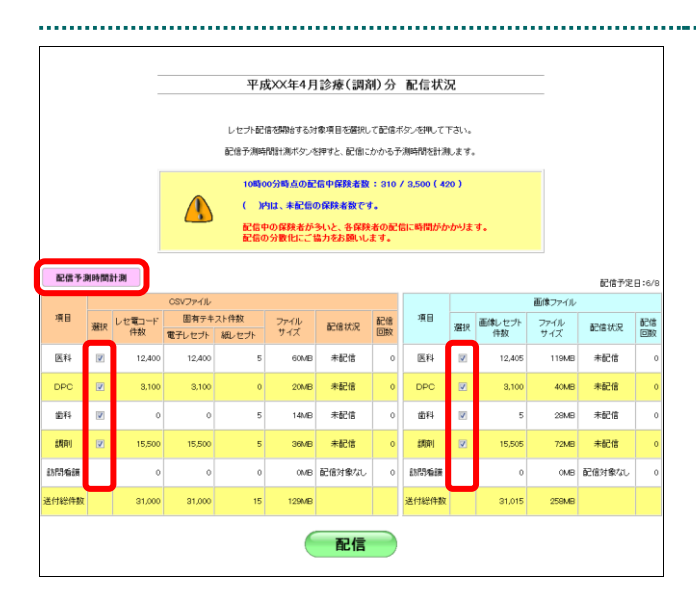

## 1. 「トップページ」画面で【レセプト配 信】ボタンをクリックします。

「配信状況」画面が表示されます。

 配信する項目の「選択」欄にチェックを 入れ、【配信予測時間計測】ボタンをク リックします。

「最新のプログラムを確認しています。」と表示され、その後、配信予測時間計測確認画面が 表示されます。

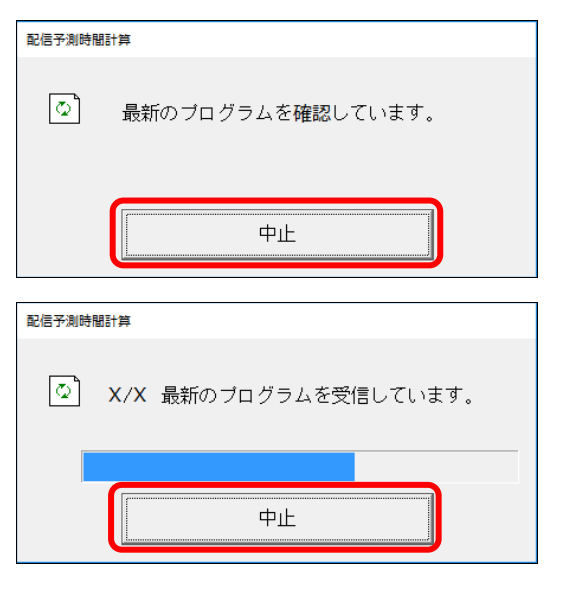

## ダ補足

処理を中止するには、【中止】ボタンをクリック してください。

## ダ禰足

- ・処理を中止するには、【中止】ボタンをクリックしてください。
- この画面は、パソコンの環境によって表示されない場合もあります。

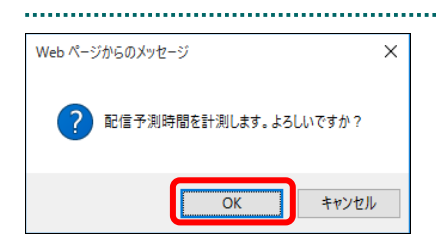

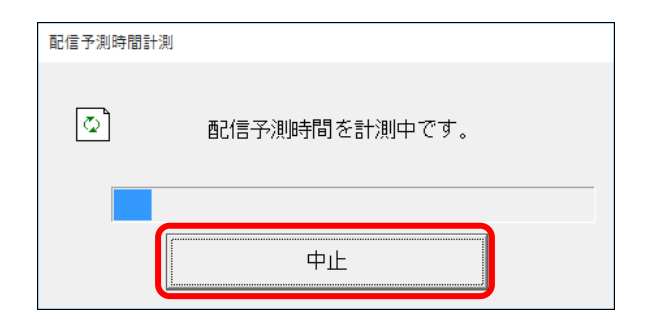

## 3. 【OK】ボタンをクリックします。

「配信予測時間を計測中です。」と表示されま す。 配信予測時間の計測が完了すると、計測結果 が表示されます。

#### ダ補足

計測を中止するには、【中止】ボタンをクリック してください。

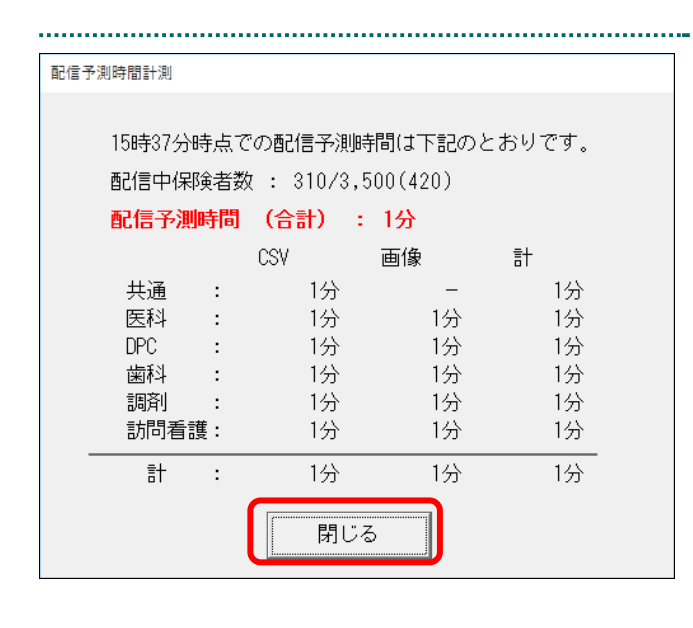

4. 配信予測時間を確認し、【閉じる】ボタ ンをクリックします。

「配信状況」画面に戻ります。

#### び補足

- ・配信予測時間は、計測時点での予測時間となるため、実際の配信時間とは異なる可能性があります。
- ・配信予測時間の表示は、秒単位を切り上げ、分 単位から表示します。
- ・配信予測時間の合計値は、秒単位を切り上げる前に数値を合計し、その合計した値の秒単位を切り上げて表示します。そのため、各点数表区分の値を合計した数値と、配信予測時間の合計として表示される値が異なる場合があります。